## **ALTA DE SERVICIO**

1. Para dar de alta un servicio seleccionamos del menú principal la **opción de pagos** y dentro de esta **opción pago de servicio.** 

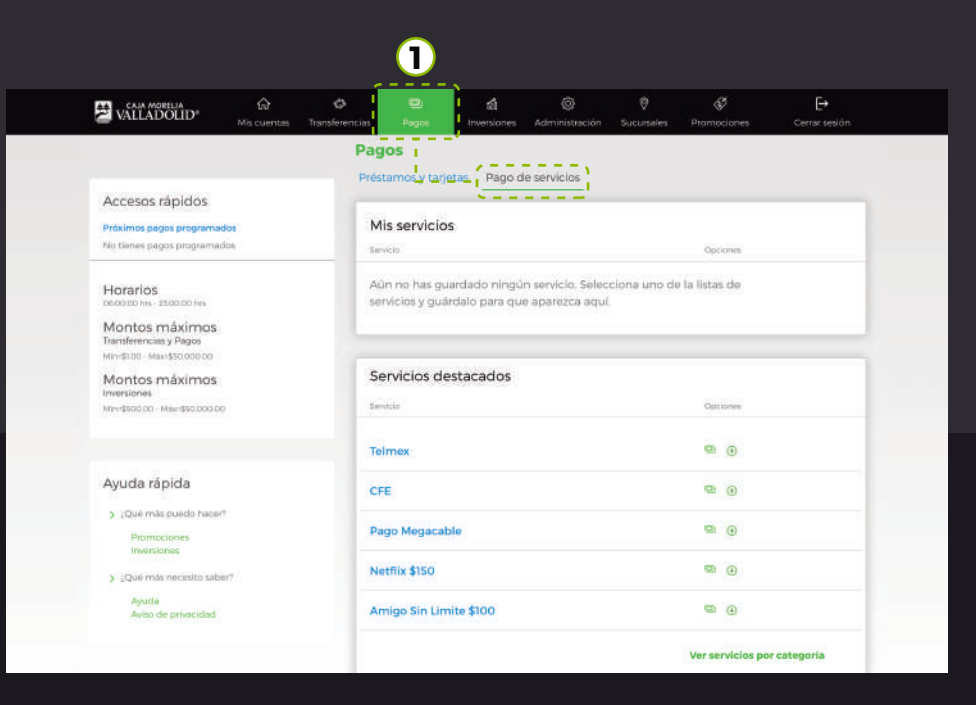

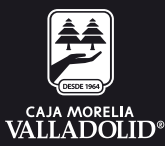

## 2. Se puede seleccionar algún **servicio de los destacados** o seleccionar de **servicios por categoría** se da clic.

| VALLADOLID* Mis cv                                              | a) Ø<br>ventas Transferencias | Pagos                            | fill<br>Inversiones          | Administración                       | Ø<br>Sucursales | Promociones      | Cerrar sesión |
|-----------------------------------------------------------------|-------------------------------|----------------------------------|------------------------------|--------------------------------------|-----------------|------------------|---------------|
|                                                                 | Pag                           | jos                              |                              |                                      |                 |                  |               |
|                                                                 | Prés                          | tamos y tarjet                   | as Pago d                    | e servicios                          |                 |                  |               |
| Accesos rápidos                                                 |                               | 19.00                            |                              |                                      |                 |                  |               |
| Próximos pagos programados                                      | м                             | is servicios                     |                              |                                      |                 |                  |               |
| No tienes pagos programados                                     | 50                            | vicia                            |                              |                                      |                 | Opciones         |               |
| Horarios<br>pecodo Im- 2540.00 Im<br>Montos máximos             | AL<br>Se                      | in no has gua<br>rvicios y guaro | rdado ningú<br>Jalo para que | n servicio. Selec<br>7 aparezca aquí | ciona uno de    | la listas de     |               |
| MiniStor - Maki\$50,000,00                                      | 0.1                           |                                  |                              |                                      |                 |                  |               |
| Montos máximos                                                  | 25                            | ervicios des                     | tacados                      |                                      |                 |                  |               |
| M1++\$500.00 - Mike:\$50.000.00                                 | Ser                           | wicia:                           |                              |                                      |                 | Optiones         |               |
|                                                                 | Те                            | Imex                             |                              |                                      |                 | •                |               |
| Ayuda rápida                                                    | CF                            | CFE                              |                              |                                      |                 | <b>D</b> ()      |               |
| <ul> <li>¿Qué mils puedo hacer?</li> <li>Promociones</li> </ul> | Pa                            | go Megacabl                      | •                            |                                      |                 | ۰                |               |
| > ¿Qué más necesito taber?                                      | No                            | rtflix \$150                     |                              |                                      |                 | © ⊕              |               |
| Ayuda<br>Aviso de privacidad                                    | Ar                            | nigo Sin Limit                   | e \$100                      |                                      |                 | © ⊕              |               |
|                                                                 |                               |                                  |                              | i i                                  | ,               | Ver servicios po | categoria     |

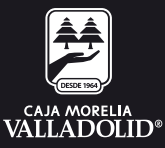

#### 3. Se despliega la lista de los servicio y se selecciona una categoría.

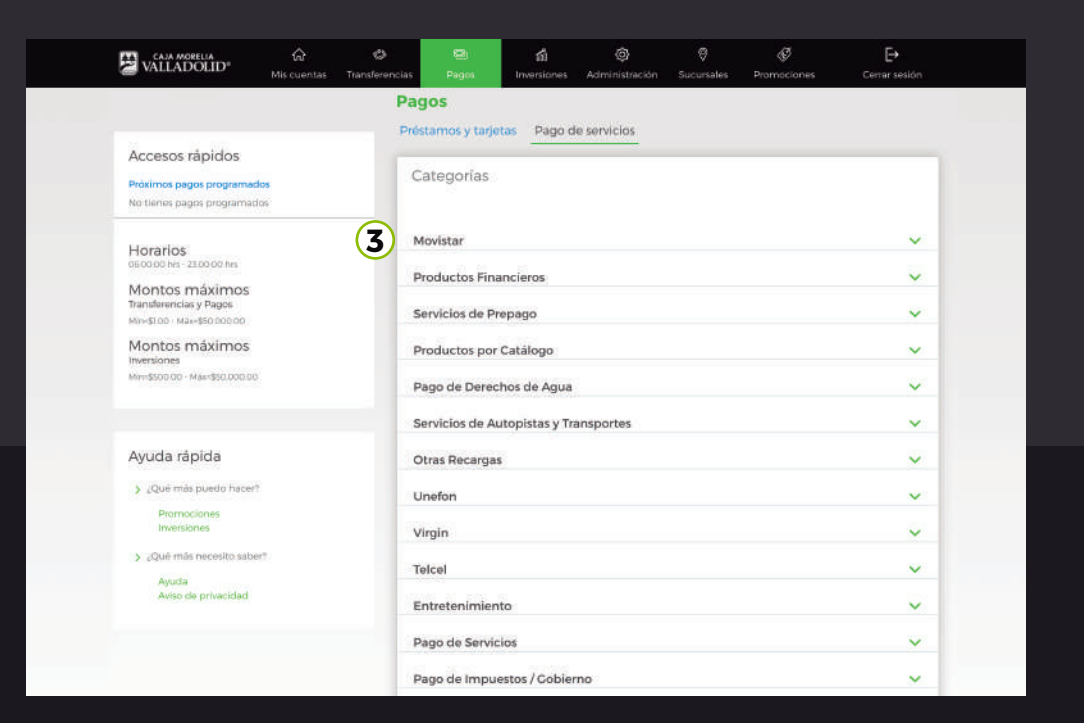

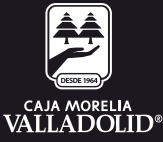

# 4. Se despliega la categoría y se selecciona la opción de **"Alta de** servicio"

| VALLADOLID <sup>®</sup> Mis cuentas T                                                                                                    | Cransferencias Pagos Inversiones Adminis | 🕽 🦁 🚱 🕞 🕞  |
|----------------------------------------------------------------------------------------------------|------------------------------------------|------------|
|                                                                                                    | Pagos                                    |            |
| 5 15 FF                                                                                                    | Préstamos y tarjetas Pago de servici     | <u>os</u>  |
| Accesos rapidos<br>Próximos pagos programados<br>No tienes pagos programados                                                                                                | Categoria > Movistar                     |            |
| sale concrete backing to call of LINPAR                                                                                                    | Servicio                                 | Opciones   |
| Horarios<br>08:00.00 hrs - 2:00.00 hrs<br>Montos máximos<br>Transferencias y Pagos<br>Ministro - Maresto.00:00<br>Montos máximos<br>Invensiones<br>Ministro - Maresto.00:00 | RECARGA \$10                             | •          |
|                                                                                                    | RECARCA \$20                             | ©n ⊕       |
|                                                                                                    | RECARGA \$30                             | ۰. ا       |
|                                                                                                    | movistar RECARGA \$40                    | <b>∞</b> ⊕ |
| Ayuda rápida                                                                                                    | RECARGA \$50                             |            |
| Promociones<br>Inversiones                                                                                                    | RECARGA \$60                             |            |
| <ul> <li>¿Qué más necesito saber?</li> <li>Ayuda</li> <li>Aviso de privacidad</li> </ul>                                                                                    | RECARGA \$70                             | 9 G        |
|                                                                                                    | movistar RECARGA \$80                    | ۰. ۲       |
|                                                                                                    | RECARGA \$100                            | •          |

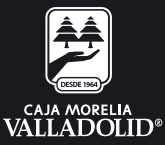

#### 5. Una vez que se selecciona el servicio en seguida se debe capturar el **número de teléfono, confirmar teléfono y el Alias, se da clic en continuar.**

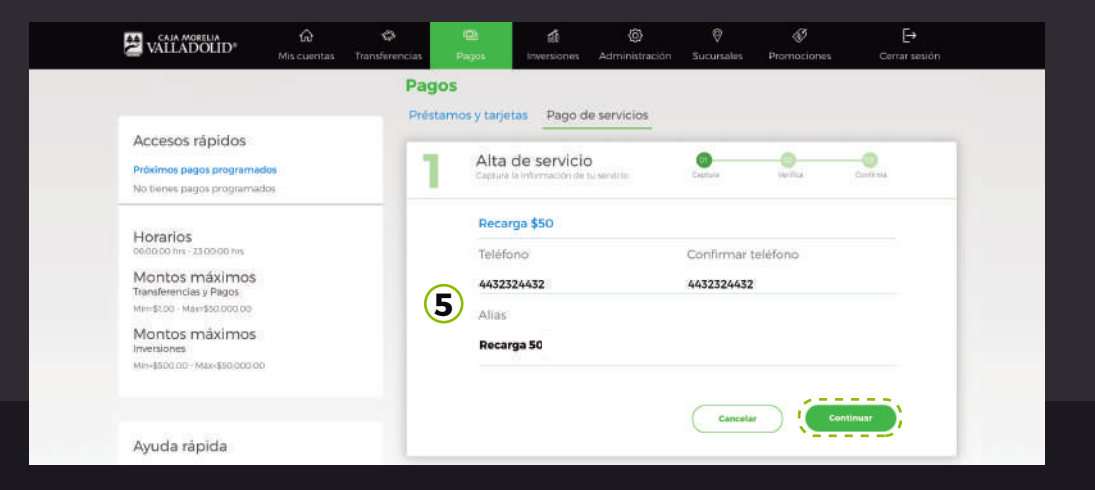

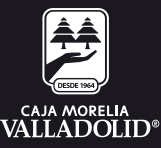

#### 6. Se pide **revisar que los datos sean correctos y después ingresar la clave dinámica** para confirmar la operación.

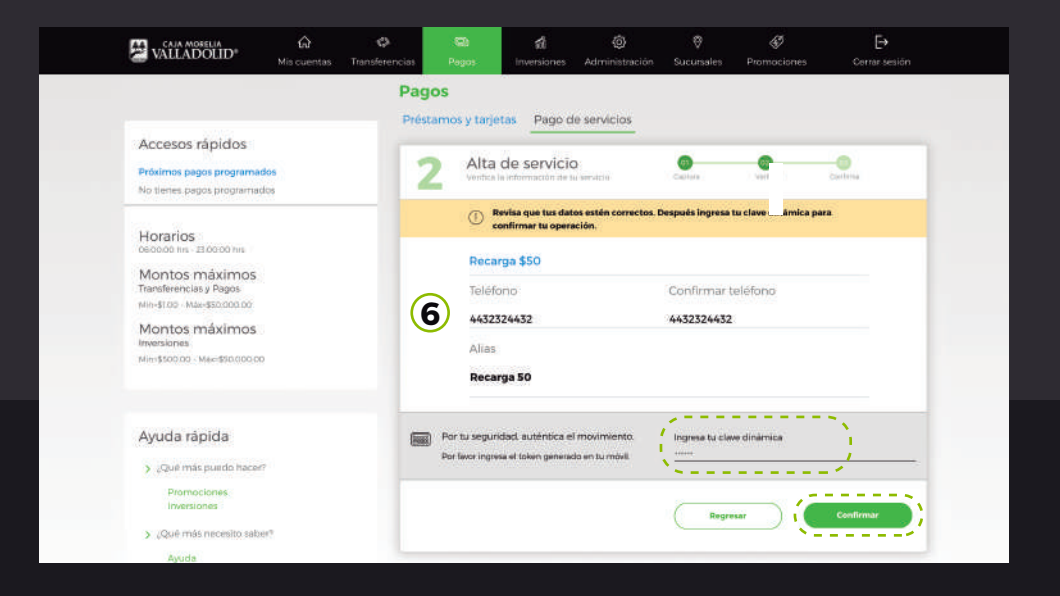

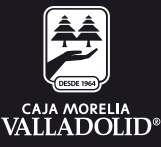

## 7. Se confirma que el alta del servicio se realizado exitosamente y la da opción a agregar otro servicio o finalizar el alta.

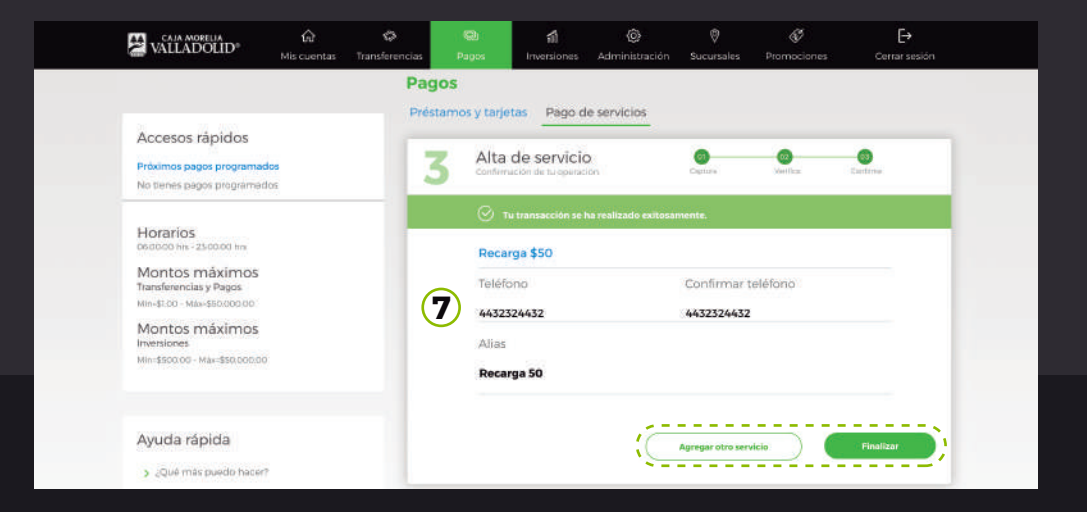

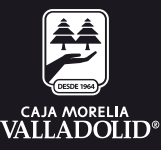